## **AFILIATE AL IMSS EN DOS SENCILLOS PASOS**

Ingresa al siguiente link <u>http://www.gob.mx/afiliatealimss</u> y sigue los pasos que te indica

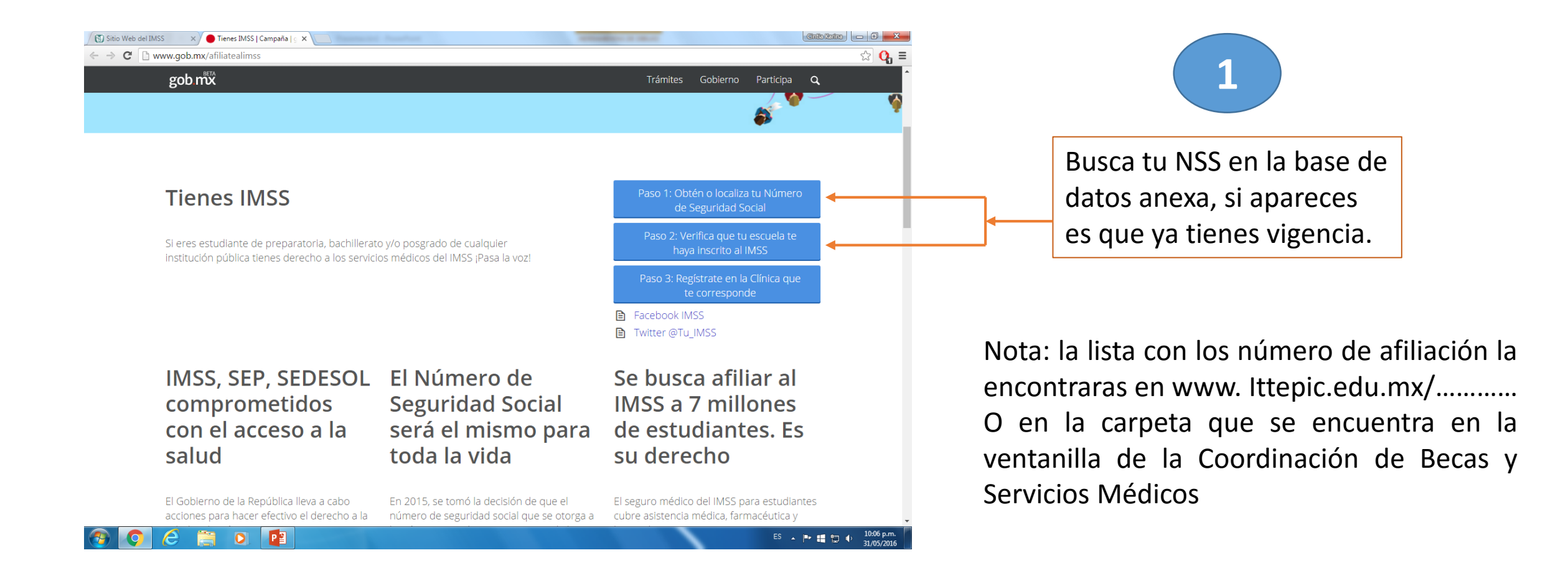

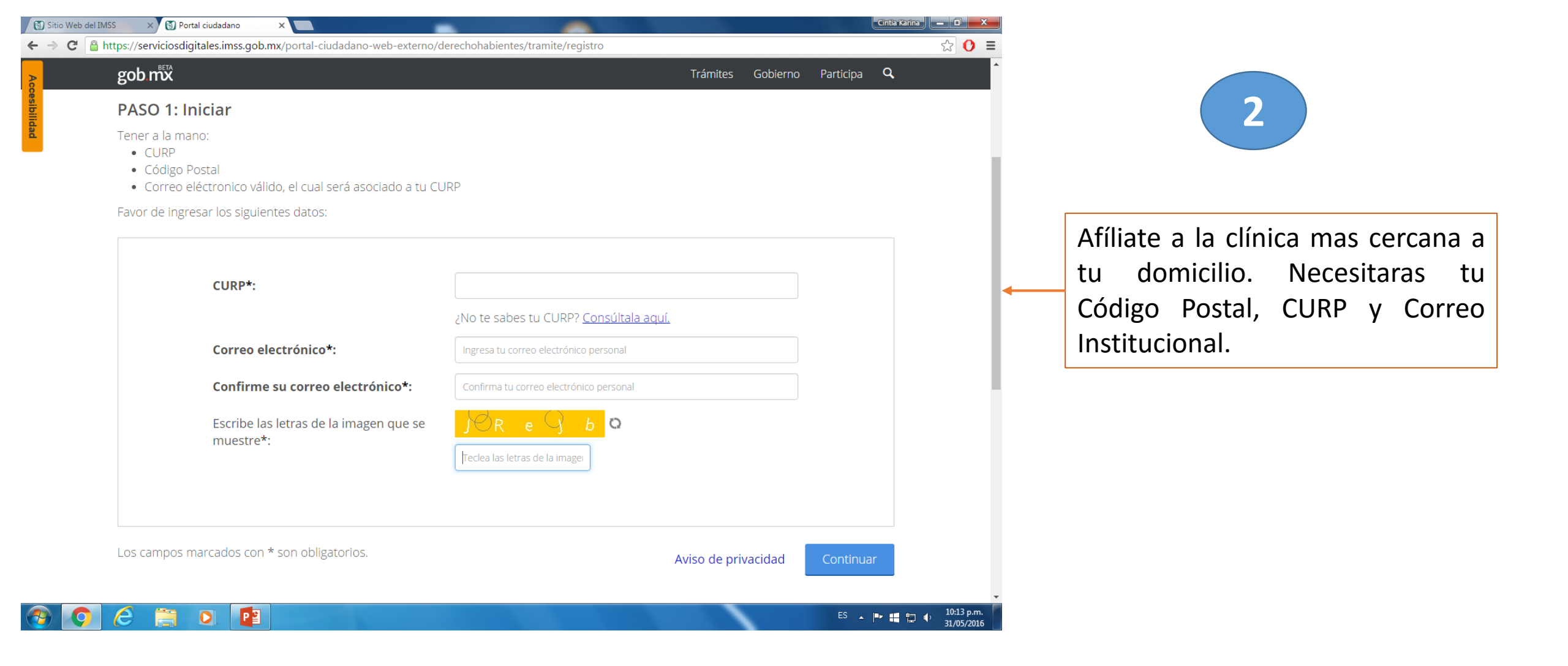

Una vez terminado este proceso, se te otorgará TU CARTILLA VIA INTERNET, lista para su uso.